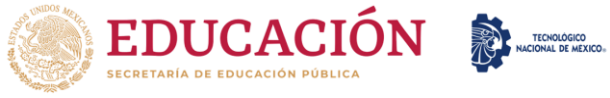

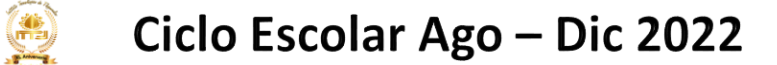

## DEL 16 DE MARZO AL 17 DE JUNIO 2022

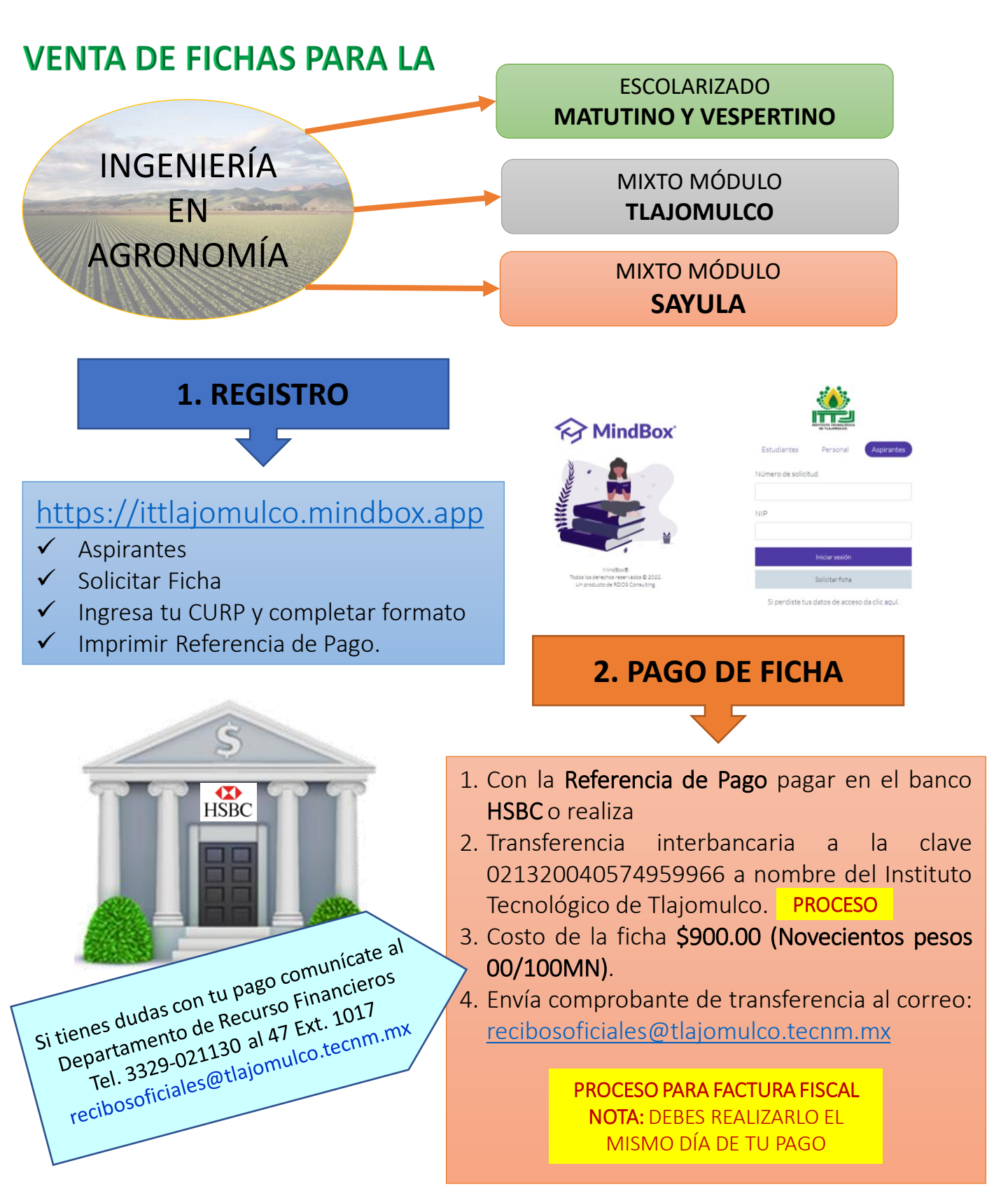

#### 3. REGISTRO EN CENEVAL

- 48 horas posteriores a la realización recibirás de tu pago correo electrónico con las instrucciones para registrarte en el sistema CENEVAL. Si transcurrido este periodo no has comunícate recibido correo al Desarrollo Departamento de Académico.
- Se te otorgará la dirección electrónica para descargar la guía de estudios.

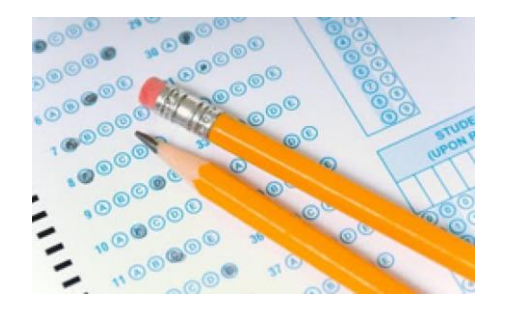

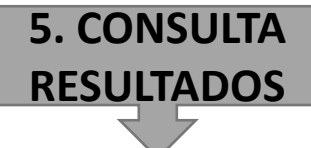

### 20 DE JULIO DE 2022

Página Oficial del ITTJ http://www.tlajomulco.tecnm.mx

Si tienes dudas con el proceso comunícate al Departamento de Desarrollo Académico Tel. 3329-021130 al 47 Ext. 1004 dda\_tlajomulco@tecnm.mx

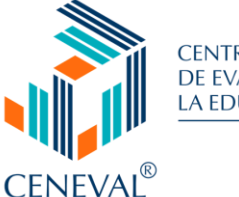

CENTRO NACIONAL DE EVALUACIÓN PARA LA EDUCACIÓN SUPERIOR, A.C.

#### 4. EXAMEN

Presencial en las instalaciones del ITTJ.

### 1° DE JULIO DE 2022

Deberás traer:

- Identificación con fotografía
- ✓ Pase de ingreso generado por el Sistema CENEVAL. Impreso.

## 6. SI FUISTE SELECCIONADO

#### Deberás asistir al curso de inducción

| MODALIDAD                    | FECHA       |
|------------------------------|-------------|
| Escolarizada                 | 5 de Agosto |
| Mixta Tlajomulco<br>v Savula | 6 de Agosto |

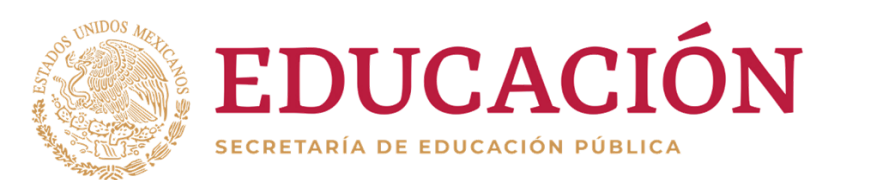

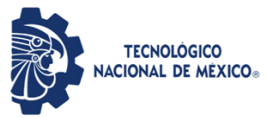

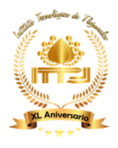

# Proceso para Transferencia Interbancaria

Da de alta la clave interbancaria 021320040574959966 a nombre del Instituto Tecnológico de Tlajomulco.

> Ingresa el importe a transferir \$900.00 (Novecientos pesos 00/100MN)

En el concepto del pago o transferencia colocar el NÚMERO DE REFERENCIA QUE TE OTORGÓ MINDBOX

> Envía tu comprobante de transferencia al correo: recibosoficiales@tlajomulco.tecnm.mx

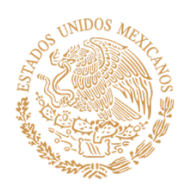

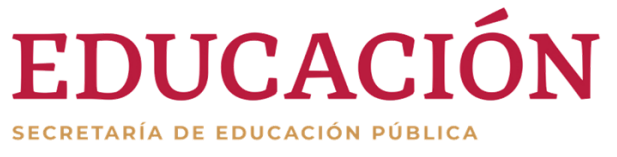

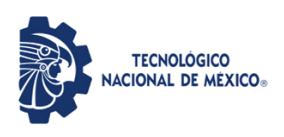

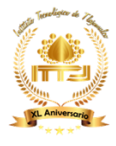

## Proceso para Factura Fiscal

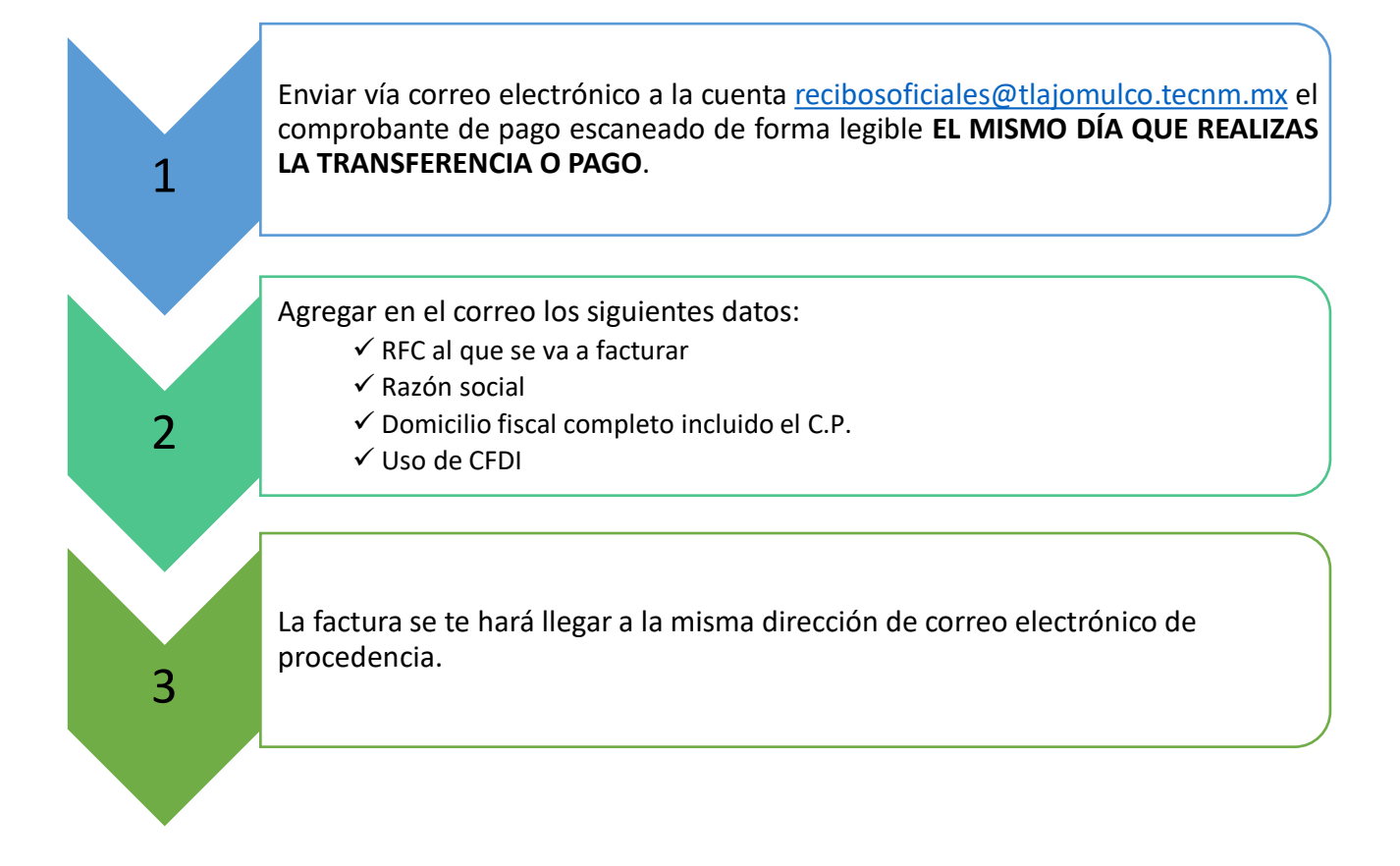

## **NOTAS IMPORTANTES:**

- 1. Una vez generado el recibo oficial no se podrá cambiar por factura.
- 2. Solo se emitirán facturas dentro del mes en el que se realizó el depósito o transferencia.

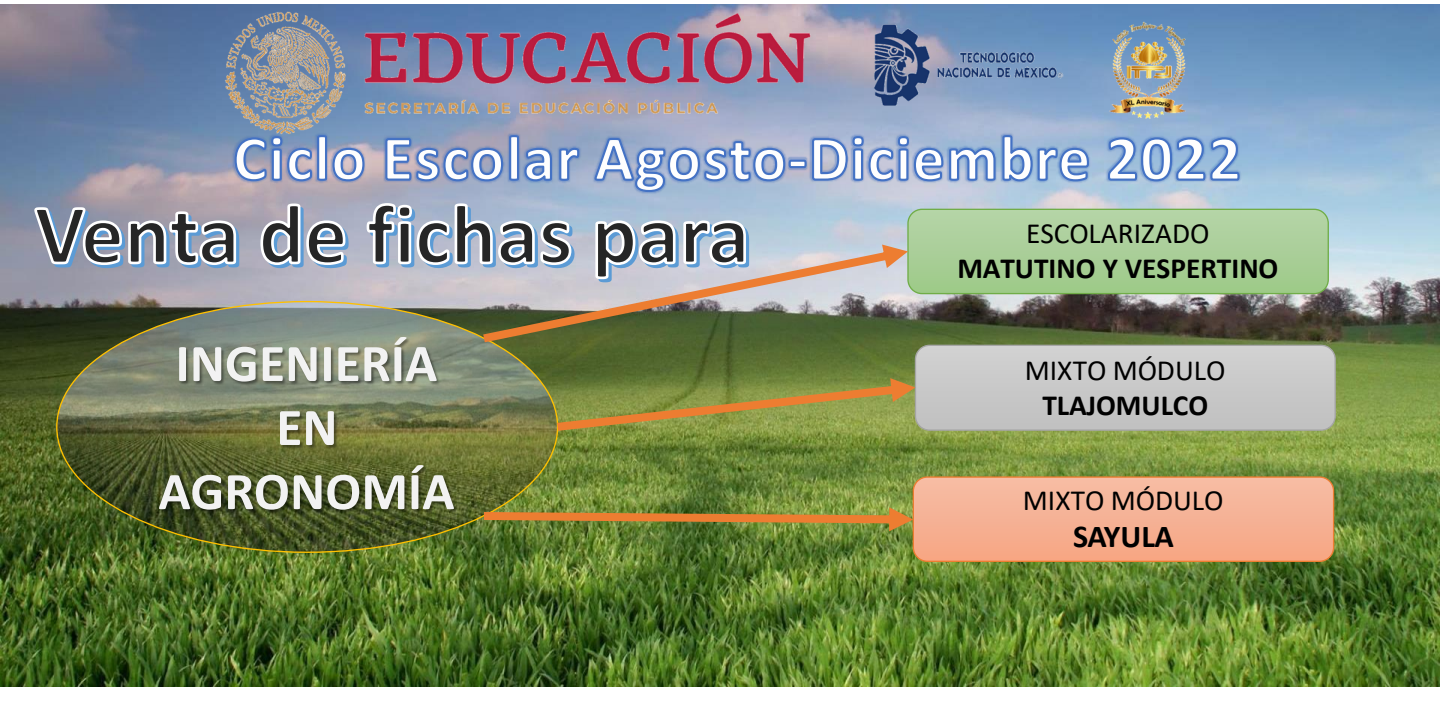